# Prestigio

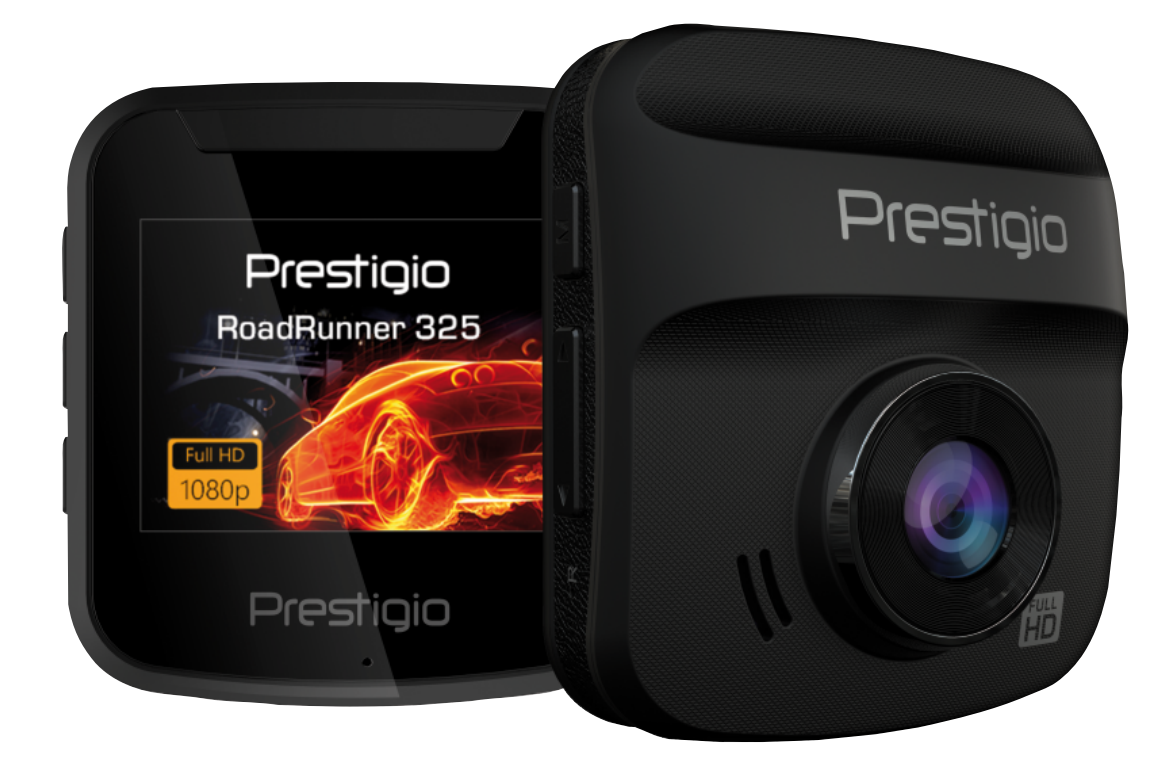

## **Car Video Recorder**

RoadRunner 325

## **User Manual**

Version 1.0

www.prestigio.com

#### About this user manual

This user manual is specially designed to detail the device's functions and features.

- Please read this manual before using the device to ensure safe and proper use.
- Descriptions are based on the device's default settings.
- Prestigio continuously strives to improve its products. Due to software upgrading, some contents in this user manual may be different from your product. Prestigio reserves the rights to revise this user manual or withdraw it at any time without prior notice. Please take your product as standard.

#### Conventions used in this manual

In this user manual, we use the following symbols to indicate useful and important information:

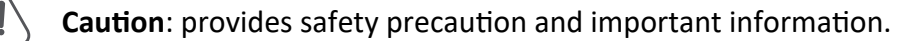

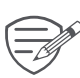

Note: gives additional information.

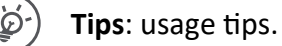

> The order of options or menus you must select to perform a step.

© Copyright 2017 Prestigio. All rights reserved.

### Contents

| 1. | Unboxing               | .1  |
|----|------------------------|-----|
|    | Inside your package    | 1   |
|    | Device overview        | 1   |
| 2. | Getting started        | 2   |
|    | Insert a microSD card  | 2   |
|    | Mount to Windshield    | 2   |
|    | Charge the battery     | 2   |
| 3. | Settings               | .3  |
|    | Video settings         | 3   |
|    | Picture settings       | 3   |
|    | General settings       | 3   |
| 4. | Recording              | .4  |
|    | Record a video         | 4   |
|    | Manual video recording | 4   |
|    | Take a picture         | 4   |
| 5. | File management        | .4  |
|    | Browse files           | 4   |
|    | Delete a file          | 4   |
|    | Lock and unlock a file | 4   |
| 6. | Playback               | . 5 |
|    | Play video on DVR      | 5   |
|    | Playback on PC         | 5   |
| 7. | Specifications         | . 5 |
|    |                        |     |

## 1. Unboxing

#### Inside your package

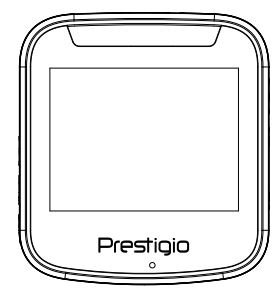

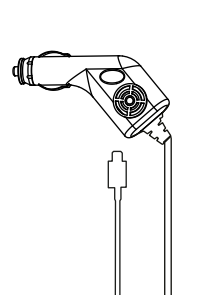

-----

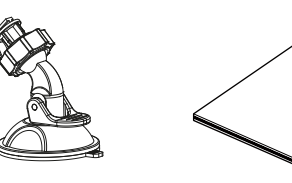

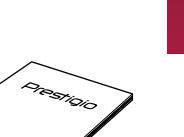

- Car video recorder
- Mount

Car chargerQuick start guide

**Device overview** 

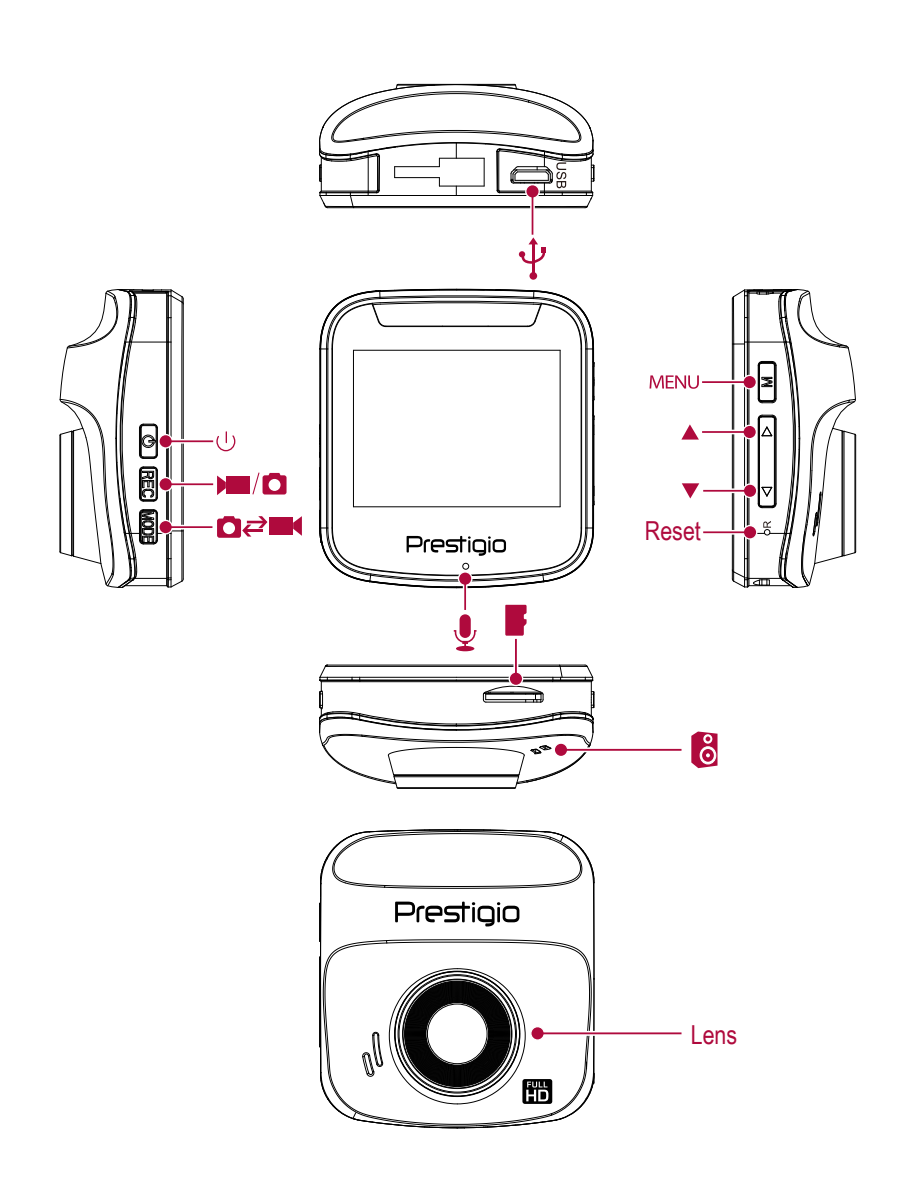

## 2. Getting started

#### Insert a microSD card

Before starting video recording, please insert a microSD card (not included) into the slot until it locks in place.

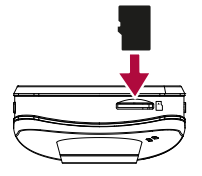

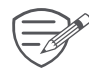

The device will automatically recognize it as default storage and all the data will be saved on this card.

#### Mount to Windshield

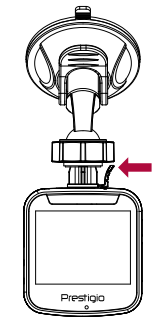

- 1. Attach the bracket to the device. Slide and push until the connection is firm.
- 2. With the suction-cup laying flat, position the suction-cup on the windshield.

3. Hold the base firmly on the windshield and press down the clamp to mount the car holder to the windshield. Make sure the base is securely locked in place.

Warning: Do not install the device on a tinted window. Doing so may damage the tint film.

#### **Charge the battery**

Before using the device for the first time, please fully charge the Li-ion battery. The battery will be completely charged in 1-2 hours.

\_\_\_\_\_

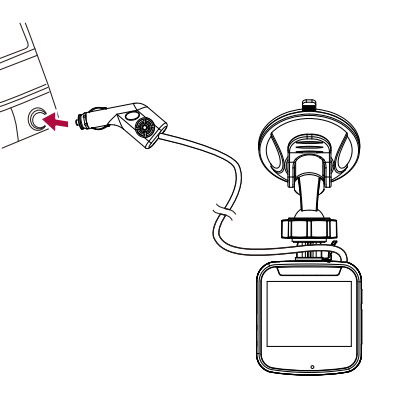

- Using the car charger: charge the device through cigarette lighter. The device will start charging after the car engine is turned on.
- Using micro USB cable: connect the device to AC 5V adapter or the USB port of a computer/ laptop.

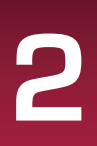

## 3. Settings

Before recording, you can set up the device according to your requirements.

- In video/picture preview mode, press [MENU] to enter video/picture settings, press it again go the general settings, press it third time to exit.
- In setting list, use [▲]/[▼] to navigate the menu, press [rec] to get the options and confirm the selection, press [MENU] to exit.

#### Video settings

- **Resolution**: Select the resolution of recorded video: 1080P HD 1920 x 1080, 1080P 1440 x 1080, 720P 1280 x 720, WVGA 848 x 480, VGA 640 x 480.
- Date stamp: Add date and time stamp onto videos.
- Motion detection: Turn on or off motion detection. If there is any motion detected while the car engine is stopped, your car DVR will start recording automatically.
- Loop recording : Set the video duration (1, 3, 5 minutes or off) for loop recording. When the microSD card is full, the device will delete the oldest unlocked video file automatically.

. ....

#### **Picture settings**

• Size: Select the picture image size from 12M, 10M, 8M, 5M, 3M, 2MHD, 1.3M, VGA.

\_\_\_\_\_

#### **General settings**

In preview mode, press [MENU] twice to enter general settings.

• Format: Format the memory card.

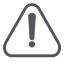

Formatting will erase all your stored data. Back up your data before proceeding.

- Language: Choose your language.
- Power off: Set automatic power off when the device is not in use.
- Default: Restore to default settings.
- **Frequency**: For a given luminance, the frequency of light fluctuation that evokes a sensation of flicker. Set a right flickering frequency to avoid horizontal stripe interference.
- Date/Time: Set date and time on device.
- Version: Display the current system version.

## 4. Recording

#### **Record** a video

#### Auto video recording

Connect the device to car charger, when the car engine launches, the device will automatically turn on and start loop video recording. When shut off the car engine, the device will save the last file and turn off.

#### Manual video recording

In video preview mode, press [rec] button to start and stop video recording. **Record the sound** In preview mode or recording mode, press [ $\phi$ ] to turn on or off the sound.

Lock a recording video During recording, press [MODE] to lock the video.

#### Take a picture

Press [MODE] to select the picture mode, and then press [rec] to take photos.

## 5. File management

You can manage your videos and pictures in playback mode.

#### **Browse files**

- 1. In video preview mode, press [MODE] two times to enter the playback mode.
- 2. Press  $[\blacktriangle]/[\forall]$  to scroll through the files.

#### **Delete** a file

Press [MENU] to delete one file or all the files, and press [rec] to confirm the deletion.

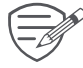

To delete a protected file, remove the protection first.

#### Lock and unlock a file

Press [MENU] to protect or unprotect the selected file or all.

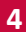

## 6. Playback

#### Play video on DVR

1. In playback mode, press [▲]/[▼] to scroll through the files.

-----

- 2. Press [rec] to start/Pause playback.
- 3. Press [MODE] to stop playing.
- 4. Press [MENU] again to exit playback mode.

#### **Playback on PC**

Remove memory card from DVR and insert it into computer's card reader.

DVR's USB port is for charging purpose only.

## 7. Specifications

| Display               | 2.0", 960(RGB) x 240 pixels                               |
|-----------------------|-----------------------------------------------------------|
| Processor             | NTK96223                                                  |
| Image sensor          | 1.0 MP, CMOS I 1/4"                                       |
| View angle            | 110°                                                      |
| Video resolution      | FHD 1920x1080@24fps, HD 1280x720@30fps, VGA 640x480@30fps |
| Photo resolution      | 12 MP                                                     |
| Video codec           | AVI                                                       |
| Picture format        | JPG                                                       |
| Memory                | Micro SD/SDHC up to 32 GB (class 10)                      |
| Microphone            | Built-in                                                  |
| Motion Detection      | Yes                                                       |
| Power source          | Built-in battery, car charger                             |
| Interfaces            | Micro USB 2.0 (for charging only)                         |
| Operating temperature | 0 °C ~ 45°C                                               |
| D'                    |                                                           |
| Dimension             | _60 x 55 x 25 mm (H x W x D)                              |

User Manual | RoadRunner 325

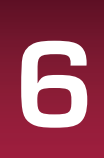